## <u>如何建立自訂紙張大小 (Windows)</u> <u>How to register a custom paper size (Windows)</u>

#### 以下設定以 Windows 8 及 PIXMA MG7770 打印機為例

( The following settings is using Windows 8 and PIXMA MG7770 )

- 開啟「控制台」,然後開啟「裝置和印表機」
   (Open "Control Panel", then open "Devices and Printers")
- 2. 選擇打印機,再按「列印伺服器內容」

(Choose the printer, then click the "Printer server properties")

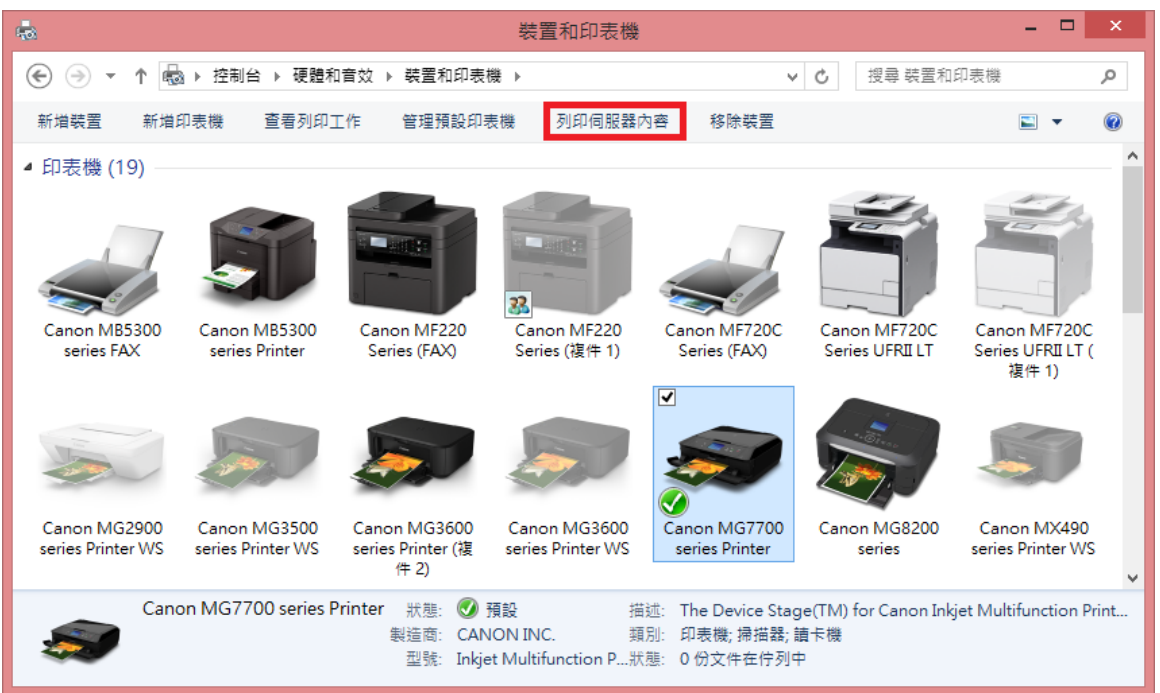

3. 選擇「建立新格式」,輸入「格式名稱」及紙張大小,完成後按「確定」

( Choose "Create a new form", then type in the "Form name" and paper size, press "OK" after finish )

| 🚽 列印伺服器 - 內容                                                    |                |  |  |  |
|-----------------------------------------------------------------|----------------|--|--|--|
| 格式 連接埠 驅動程式 安全性 進階                                              |                |  |  |  |
| 右列伺服器上的格式(E):                                                   |                |  |  |  |
| 10×11                                                           | 刪除(₫)          |  |  |  |
| 11×17                                                           | 供方格式(の)        |  |  |  |
| 12×11 V                                                         | 1817-11-14(5)  |  |  |  |
| 格式名稱( <u>N</u> ): New                                           | 2              |  |  |  |
| ☑ 建立新格式(2) 1<br>编輯現有的名稱及尺寸來定義新的紙張格式,然後按一下[儲<br>存格式]。 格式描述(度量) 3 |                |  |  |  |
| 單位: ● 公制(M) ○ 英制(E)                                             |                |  |  |  |
| 紙張大小: 印表機範圍邊界:                                                  |                |  |  |  |
| 寛度(W): 10.00cm 左(L): 0.00cm 上①:                                 | 0.00cm         |  |  |  |
| 高度( <u>H</u> ): 20.00cm 右( <u>B</u> ): 0.00cm 下( <u>B</u> ):    | 0.00cm         |  |  |  |
| 變 變更格式設定(G)                                                     |                |  |  |  |
| 確定取消                                                            | 套用( <u>A</u> ) |  |  |  |

4. 如需選擇紙張大小,請按「喜好設定」

 $(\,{\rm Please}\;{\rm click}\;{\rm "Properties"}\;{\rm if}\;{\rm need}\;{\rm to}\;{\rm choose}\;{\rm paper}\;{\rm size}\,)$ 

| 👼 🔊                                                                                                    | 印                                                                                                    | × |
|----------------------------------------------------------------------------------------------------|----------------------------------------------------------------------------------------------------|---|
| 一般 選項                                                                                                    |                                                                                                    |   |
| 選擇印表機<br>✔ 冊 Canon MG7700 series Printer<br>← Canon MG7700 series Printer (複件<br>← Canon MG8200 series<br>← Canon MX490 series FAX | <ul> <li>Canon MX490 series FAX WS</li> <li>Canon MX490 series Printer WS</li> <li>Canon PRO-100 series WS</li> <li>Canon SELPHY CP910 WS</li> </ul> |   |
| <                                                                                                    | >                                                                                                    |   |
| 狀態: 就緒<br>位置:<br>註解:                                                                                                    | 列印到檔案(P)           喜好設定(B)           尋找印表機(D)                                                                                                    |   |
| 頁面範圍                                                                                                    |                                                                                                    |   |
| ● 全部(L)                                                                                                    | 份數( <u>C</u> ): 1                                                                                                    |   |
| <ul> <li>→ 選取項目①</li> <li>● 目前頁面①</li> <li>○ 頁數③:</li> <li>1</li> <li>請翰入一個頁碼或單一分頁範圍。例如</li> <li>5-12</li> </ul>                   | 自動分頁(〇) 11 22 33                                                                                                    |   |
|                                                                                                    | 列印(P) 取消 套用(A)                                                                                                    |   |

5. 在「印表機紙張大小」中點選所需紙張

( Please choose paper size from the list of "Printer Paper Size" )

| - 同日                                                                                                    | 印喜好設定                                                 |   |                                                                                |
|----------------------------------------------------------------------------------------------------|-------------------------------------------------------|---|--------------------------------------------------------------------------------|
| <ul> <li>快速設定 主要 頁面設定 維護</li> <li>常用設定 ②</li> <li>፪ 標準</li> <li>顧用分別印</li> <li>圖 商業文件</li> <li>図業文件</li> </ul> | 設定 主要 頁面設定 維護<br>部用設定 (S)<br>● 標準<br>● 相片列印<br>■ 商業文件 |   |                                                                                |
| <ul> <li>■ BUTBACOR</li> <li>其他功能(I)</li> <li>」雙面列印</li> <li>満版列印</li> </ul>                                   | ▲ ● ● ● ● ● ● ● ● ● ● ● ● ● ● ● ● ● ● ●               |   | 10x15cm 4"x6"<br>13x18cm 5"x7"<br>20x25cm 8"x10"<br>L 89x127mm<br>2L 127x178mm |
| □ 灰階列印<br>□ 草稿                                                                                                 |                                                       |   | Letter (Art 紙張邊緣 35)<br>A4 (Art 紙張邊緣 35)                                       |
| 媒體類型(型):<br>一般紙張                                                                                               | 印表機紙張大小匠):<br>▼ <u>New</u> ▼<br>方向: ● 縱向① ○ 橫向①)      |   | Hagaki 100x148mm<br>Hagaki 2 200x148mm                                         |
| 列印品質( <u>()</u> ):<br>標準<br>份數( <u>C</u> ): <u>1</u> ◆ (1-999)                                                 | * 紙便 (近): ● ● ● ● ● ● ● ● ● ● ● ● ● ● ● ● ● ● ●       |   | 信封 Com 10<br>信封 DL<br>Nagagata 3 120x235mm                                     |
| □永遠以目前設定列印型                                                                                                    | 預設值(E)           確定         取消         説明             |   | Nagagata 4 90x205mm<br>Yougata 4 105x235mm<br>Yougata 6 98x190mm               |
|                                                                                                    |                                                       |   | 光碟托盤J                                                                          |
|                                                                                                    |                                                       |   | 自訂                                                                             |
|                                                                                                    |                                                       | ~ | New                                                                            |

## <u>如何建立自訂紙張大小 (Mac)</u> How to register a custom paper size (Mac)

以下設定以 Mac OS 10.11 及 PIXMA MG7770 打印機 為例

( The following settings is using Mac OS 10.11 and PIXMA MG7770 )

- 1. 開啟應用程式,如 Safari,再按「檔案」及「列印」
  - ( Open the application, e.g. Safari, then click "File" and "Print" )

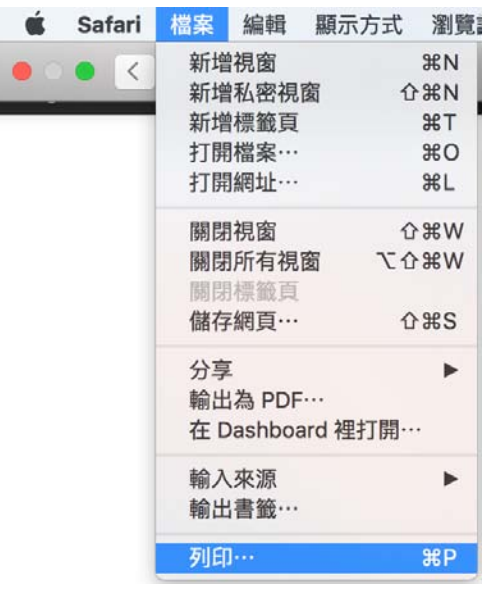

2. 按「紙張大小」

( Click "Paper Size" )

| 1.00 Mar                                                | 印表機: Canon MG7700 series 🗘                  |
|---------------------------------------------------------|---------------------------------------------|
| Loge 17 € 16 G to 10 M for 10 - E                       | 預設組: 預設設定 ◇                                 |
|                                                         | 列印份數: 1 雙面                                  |
| ng 68 - 193<br>Basarooliidda Hala yar                   | 列印頁數: <b>○</b> 全部                           |
|                                                         | 紙張大小: A4 ♀ 210 x 297 公釐                     |
|                                                         | 方向: 🛉 🛉 홰 縮放: 100 %                         |
|                                                         | Safari                                      |
| All (A. M. 1996) All All All All All All All All All Al | <ul> <li>列印背景</li> <li>✓ 列印標頭和註腳</li> </ul> |
| << < 1/1 >>>>                                           |                                             |
| ? PDF V 應藏詳細資訊                                          | 取消  列印                                      |

### 3. 按「管理自定大小」

| ( | Click | "Manage | Custom | Sizes") |
|---|-------|---------|--------|---------|
|---|-------|---------|--------|---------|

| 4 x 6           |   |
|-----------------|---|
| 5 x 7           |   |
| 8 x 10          | • |
| ✓ A4            |   |
| A5              |   |
| Disc tray J     |   |
| JIS B5          |   |
| L               |   |
| Yougata 6       |   |
| 信封 #10          |   |
| 信封 DL           |   |
| 信封 You4         |   |
| 明信片             |   |
| 美式信紙(US Letter) |   |
| 美式法定紙(US Legal) |   |
| 雙倍大小明信片         |   |
| 管理自定大小…         |   |
|                 |   |

 4. 按「十」,更改紙張名稱,然後於「不可列印的區域」點選打印機型號,再輸入紙張大小,最 後按「好」結束

(Click "+", change the paper name, then choose printer from the "Non-Printer Area", and input the paper size, Click "OK" after finish)

| New<br>2         | <ul> <li>紙張大小:</li> <li>100 公釐</li> <li>200 公釐</li> <li>寛&lt;高</li> <li>本可列印的區域:</li> <li>Canon MG7700 series</li> </ul> |
|------------------|----------------------------------------------------------------------------------------------------|
|                  | 3     3 公釐       3.4 公釐     上方       5 公釐     右側       下方     下方                                                         |
| + - 複製<br>1<br>? | 取消好                                                                                                    |

# 6. 如需變更紙張大小,請在「紙張大小」清單內選擇

( Please choose paper size from the list of "Paper Size" )

|       | Desigle 3/2/2016 2/911 11                       | 印表機:  | Canon MG7700 series                                 | s ᅌ            |
|-------|-------------------------------------------------|-------|-----------------------------------------------------|----------------|
|       | Coope- 28 EX 22 Pay YouTub 22 Court 23-         | 預設組:  | 預設設定                                                | <b></b>        |
|       |                                                 | 列印份數: | 1                                                   |                |
|       |                                                 | 列印頁數: | <ul> <li>● 全部</li> <li>● 從: 1</li> <li>2</li> </ul> | 1              |
|       | Oroge Lore, M-P #112723                         | 紙張大小: | New                                                 | 文 100 x 200 公釐 |
|       |                                                 | 方向:   |                                                     | 敌: 100 %       |
|       |                                                 |       | Safari                                              | <b>O</b>       |
|       | 第6 2月 第0<br>https://www.gorgie.com.tk/<br>第回 5月 |       | <ul> <li>列印背景</li> <li>✓ 列印標頭利</li> </ul>           | 和註腳            |
| <     | < 1/1 >                                         | >>    |                                                     |                |
| ? PDF | <ul><li>─ 隠藏詳細資訊</li></ul>                      |       |                                                     | 取消列印           |

-完--End-